## **Mobile Application Development**

Eamonn de Leastar (edeleastar@wit.ie)

Department of Computing, Maths & Physics Waterford Institute of Technology http://www.wit.ie http://elearning.wit.ie

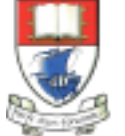

Produced

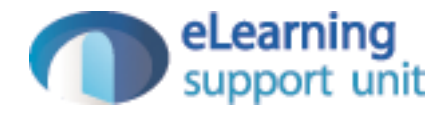

### A First Android Application

Donation 3.0

Lab 02 Exercises - SOLUTIONS

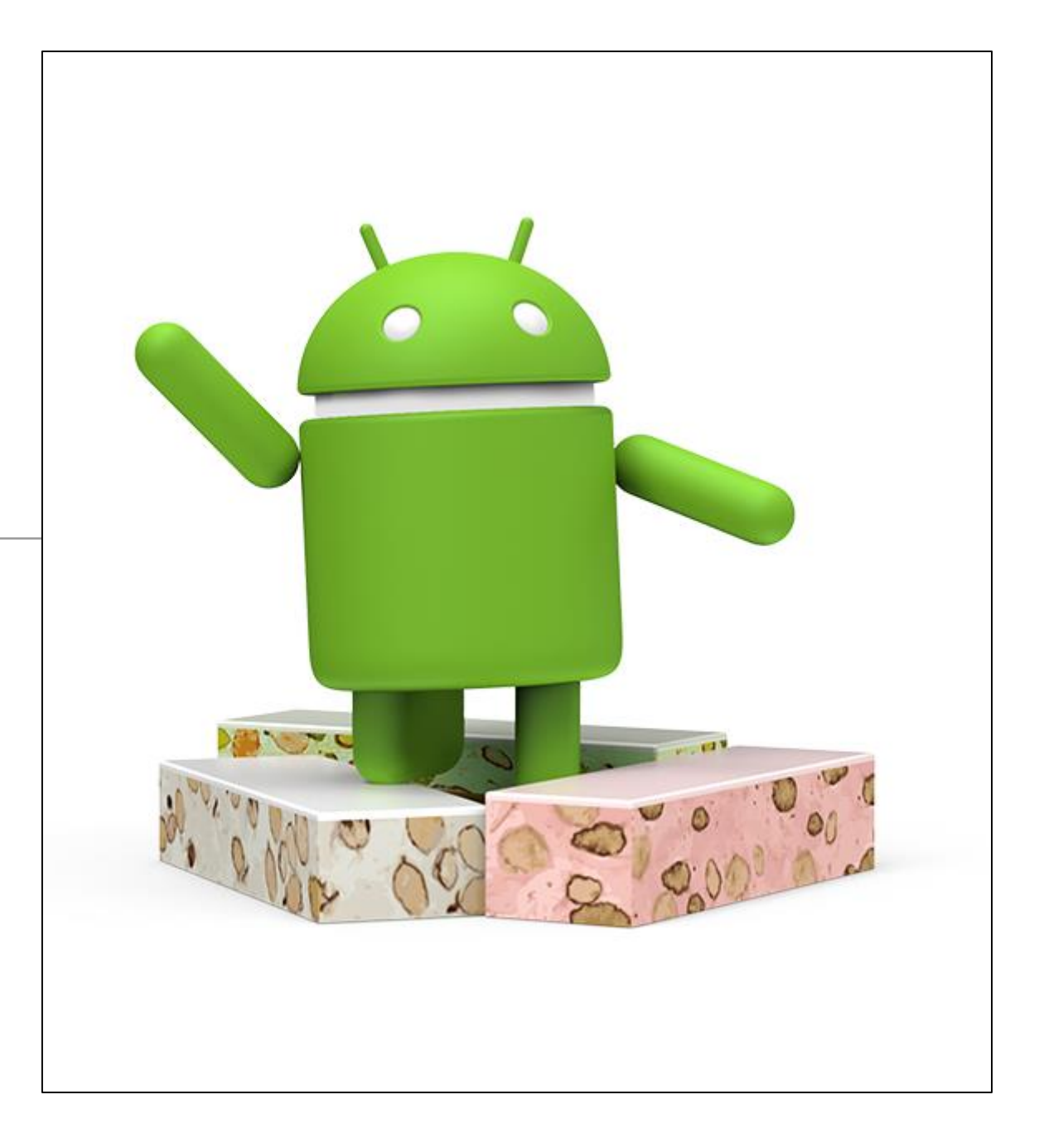

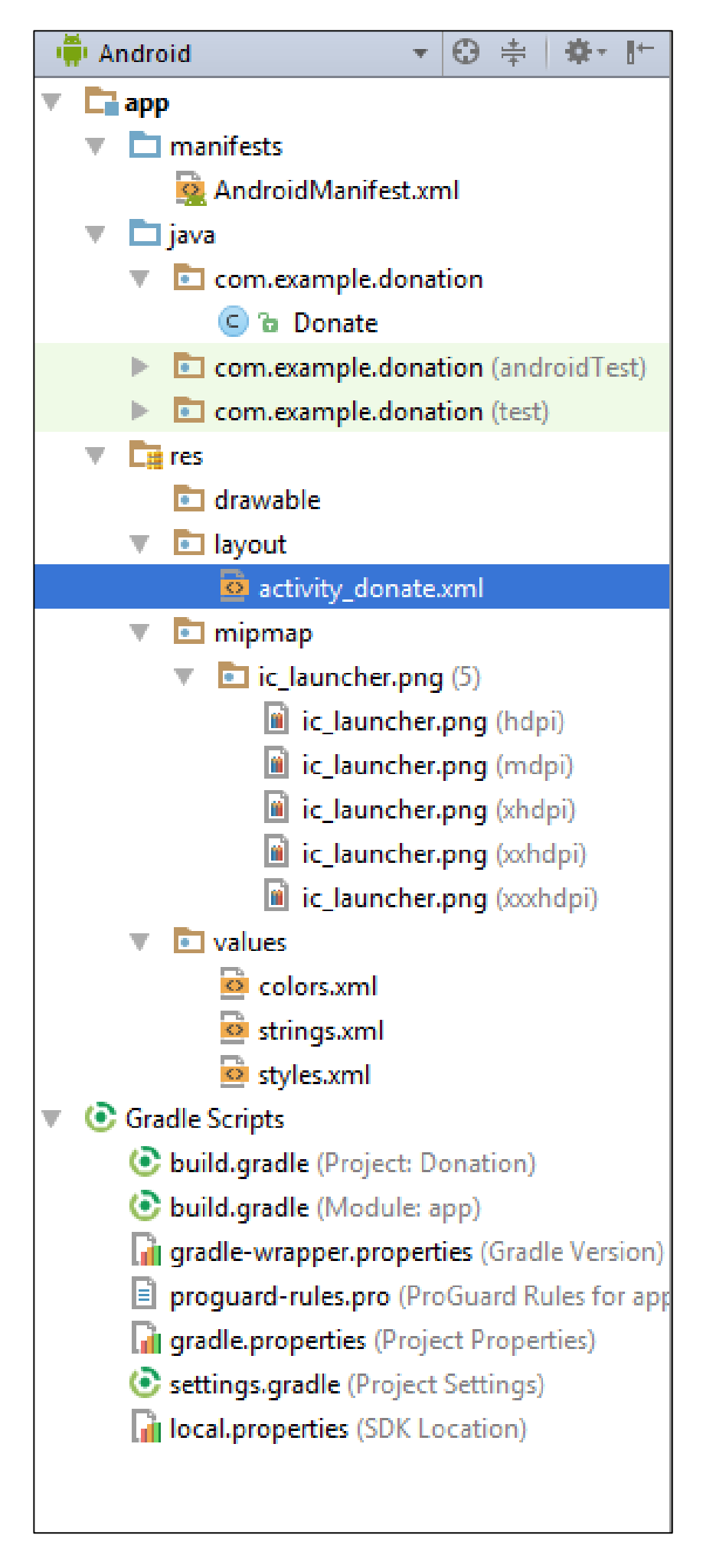

|                                                  | Welcome Homer                                                                                        |
|--------------------------------------------------|----------------------------------------------------------------------------------------------------|
|                                                  | Please give generously                                                                               |
| Donation V1<br>– single<br>activity, no<br>model | <ul> <li>PayPal</li> <li>Direct</li> <li>Mount</li> <li>DONATE</li> <li>Total so far 1824</li> </ul> |
|                                                  |                                                                                                    |

ſ

Donation

<sup>46</sup> 9 7:00

1000

0

1

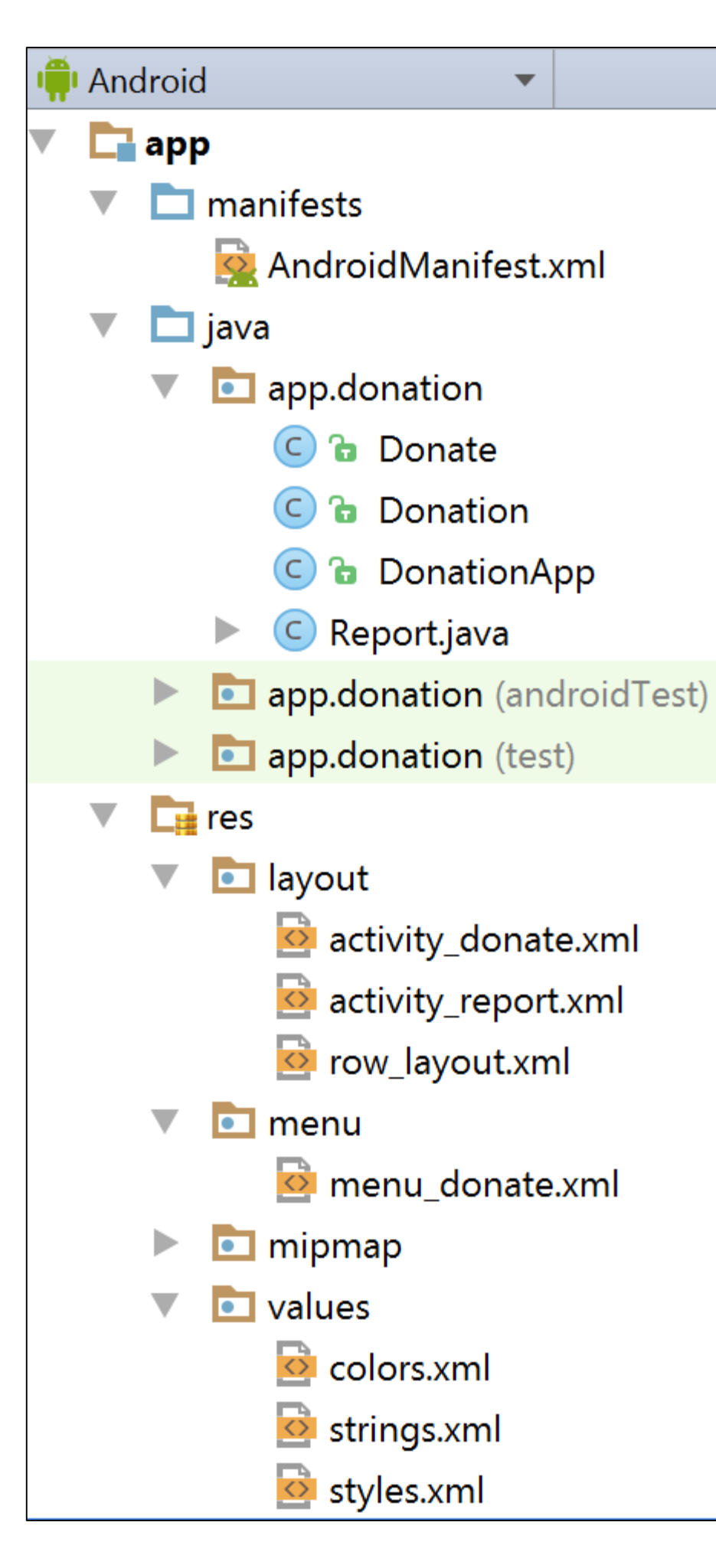

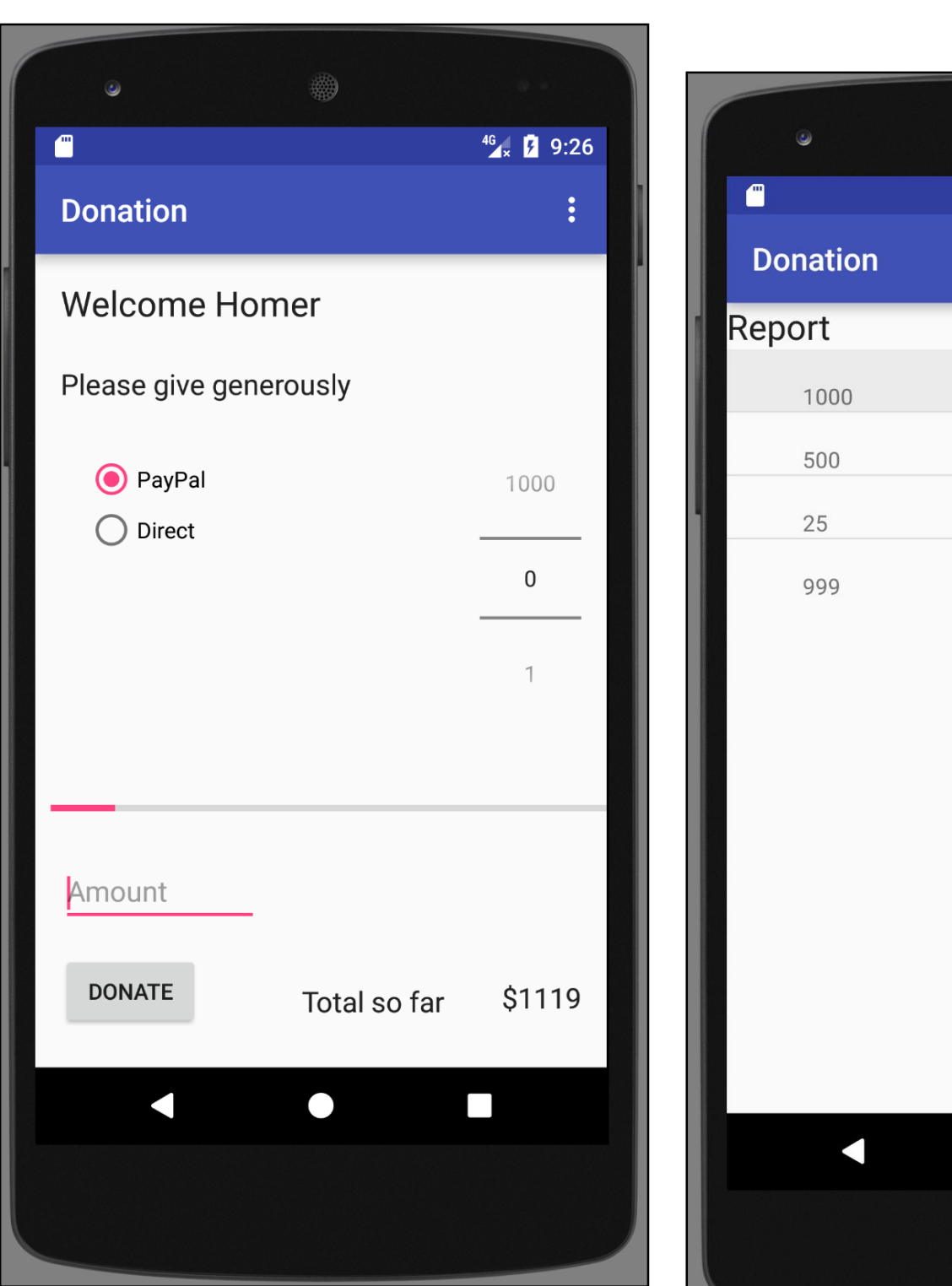

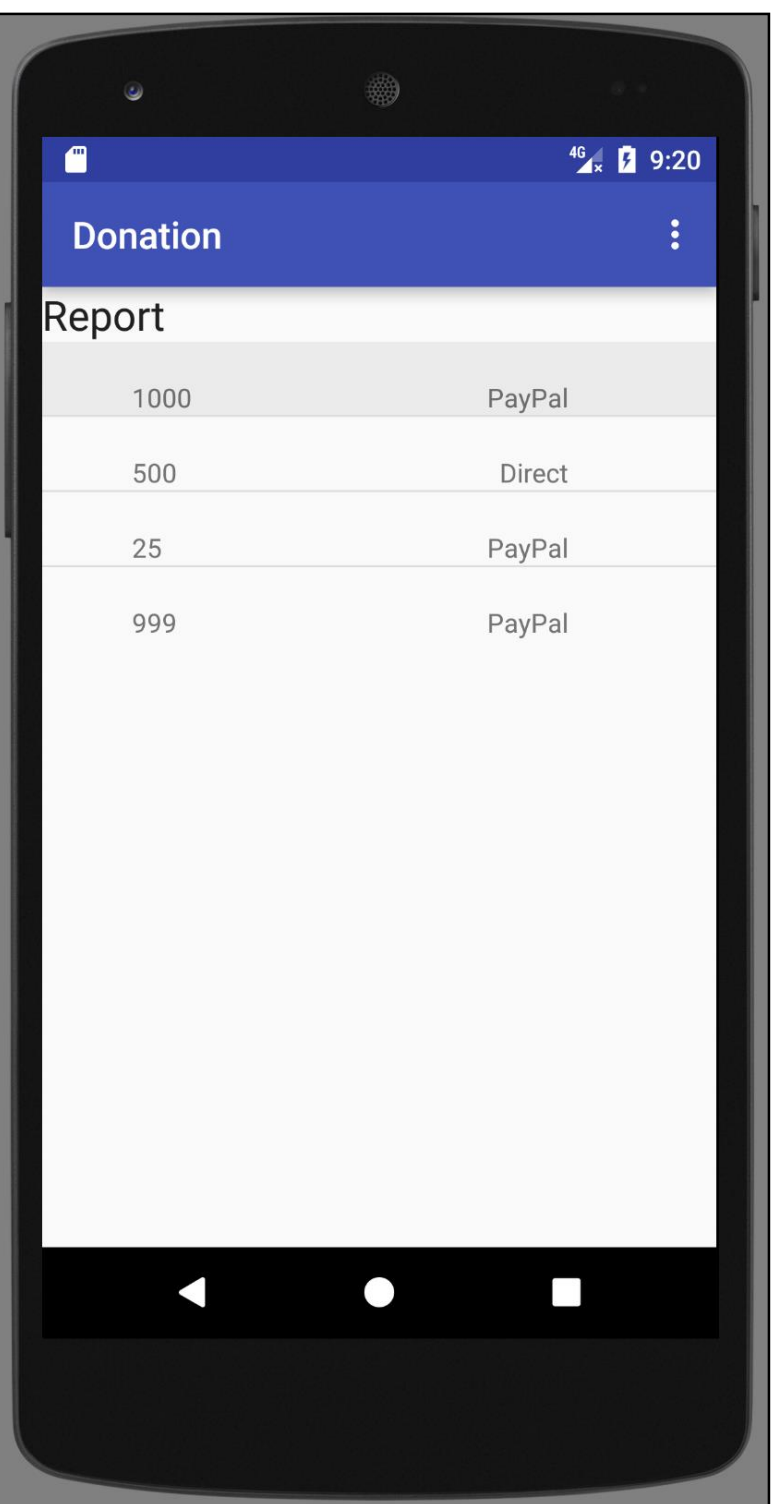

**Donation V2** – two activities, app, donation model.

### **Building Donation V3.0**

## **Donation V3**

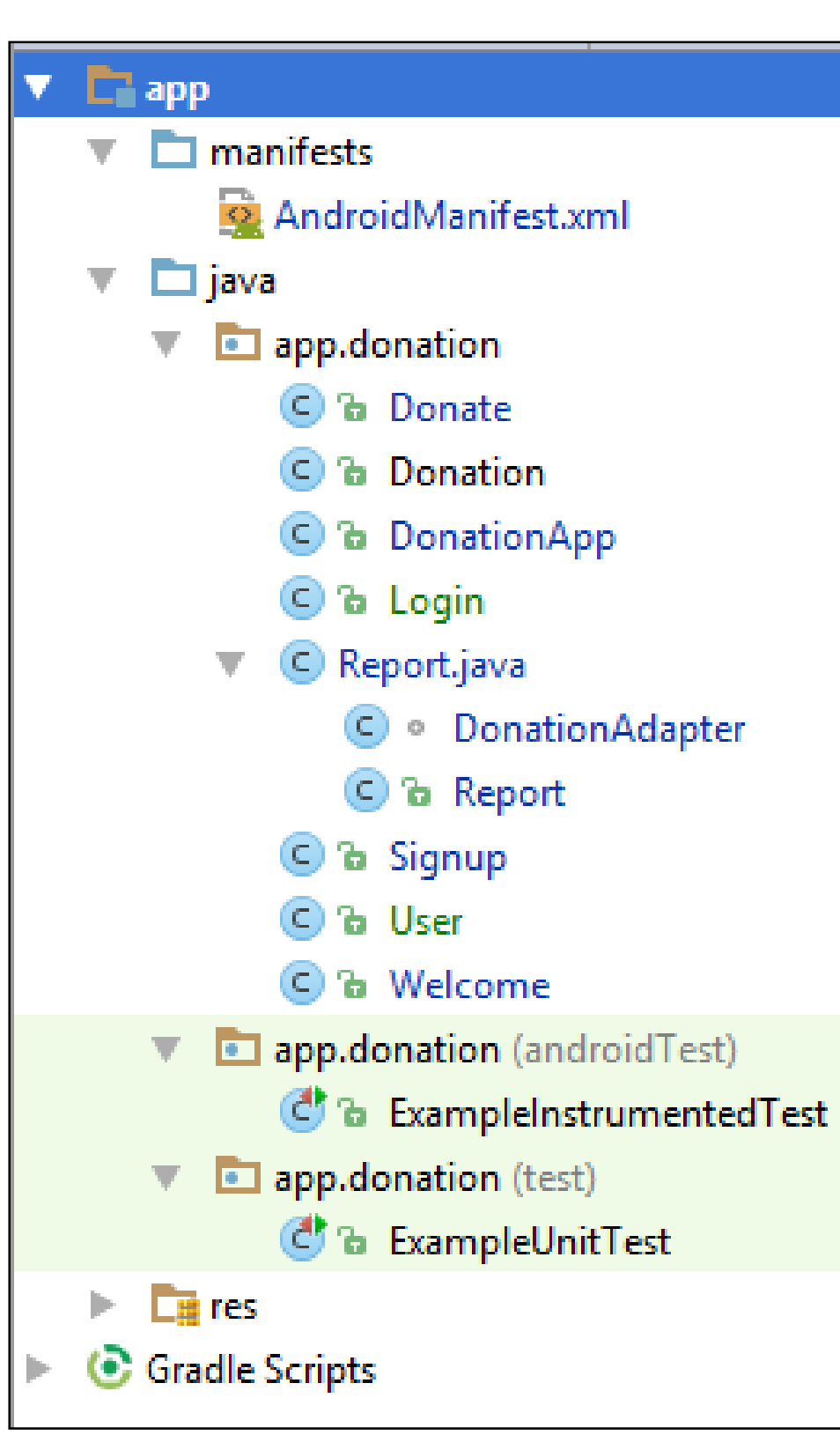

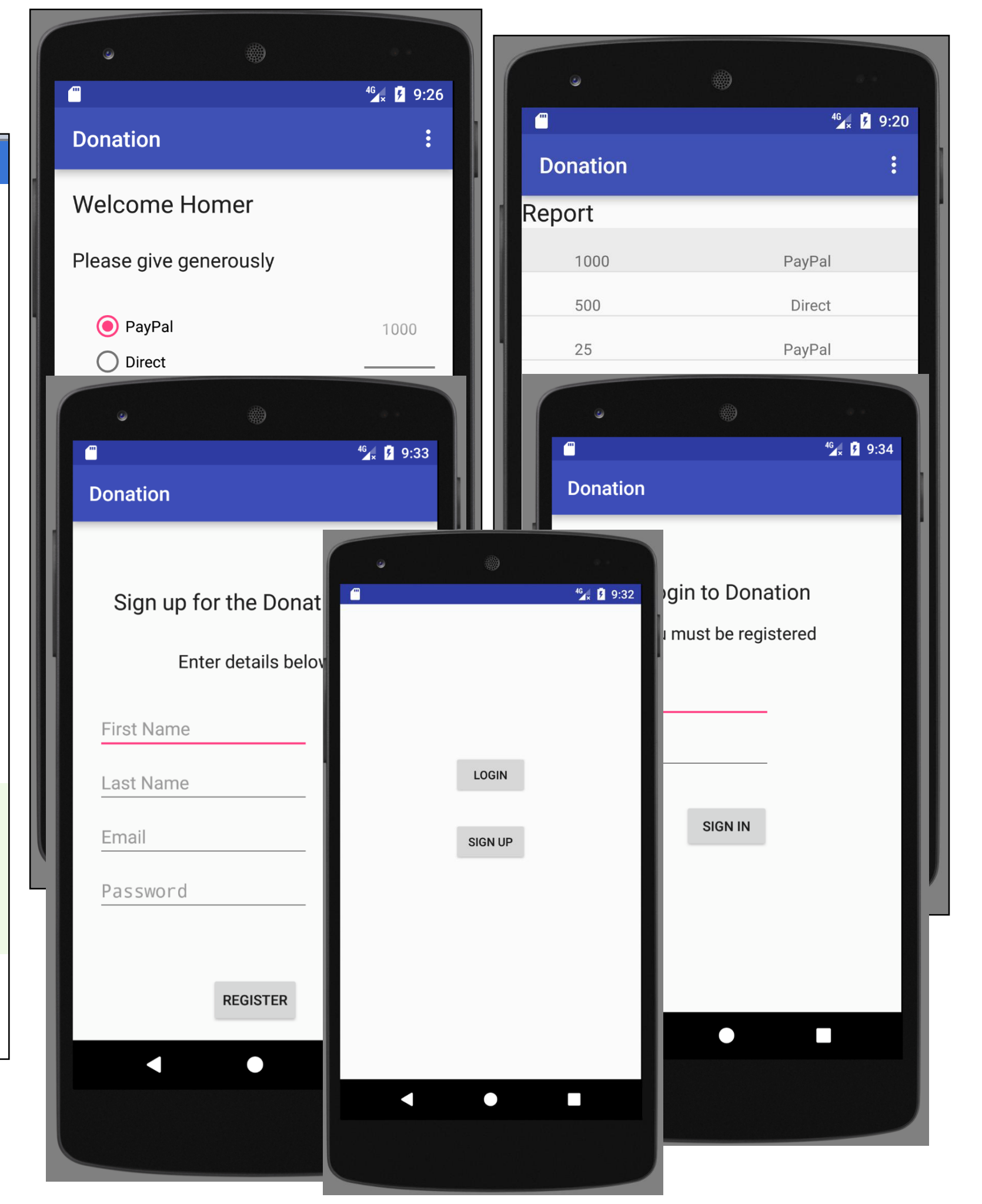

- Run the app and insert amounts of varying lengths (1, 222, 23, 2323). Note that the second column - payment method - may be displayed at different positions. If this happens, fix it.
- Hint: each row is laid out by a row\_donate.xml layout. The easiest way to fix this would be to experiment with they layout, and have the text fields aligned with the edges and not with each other.

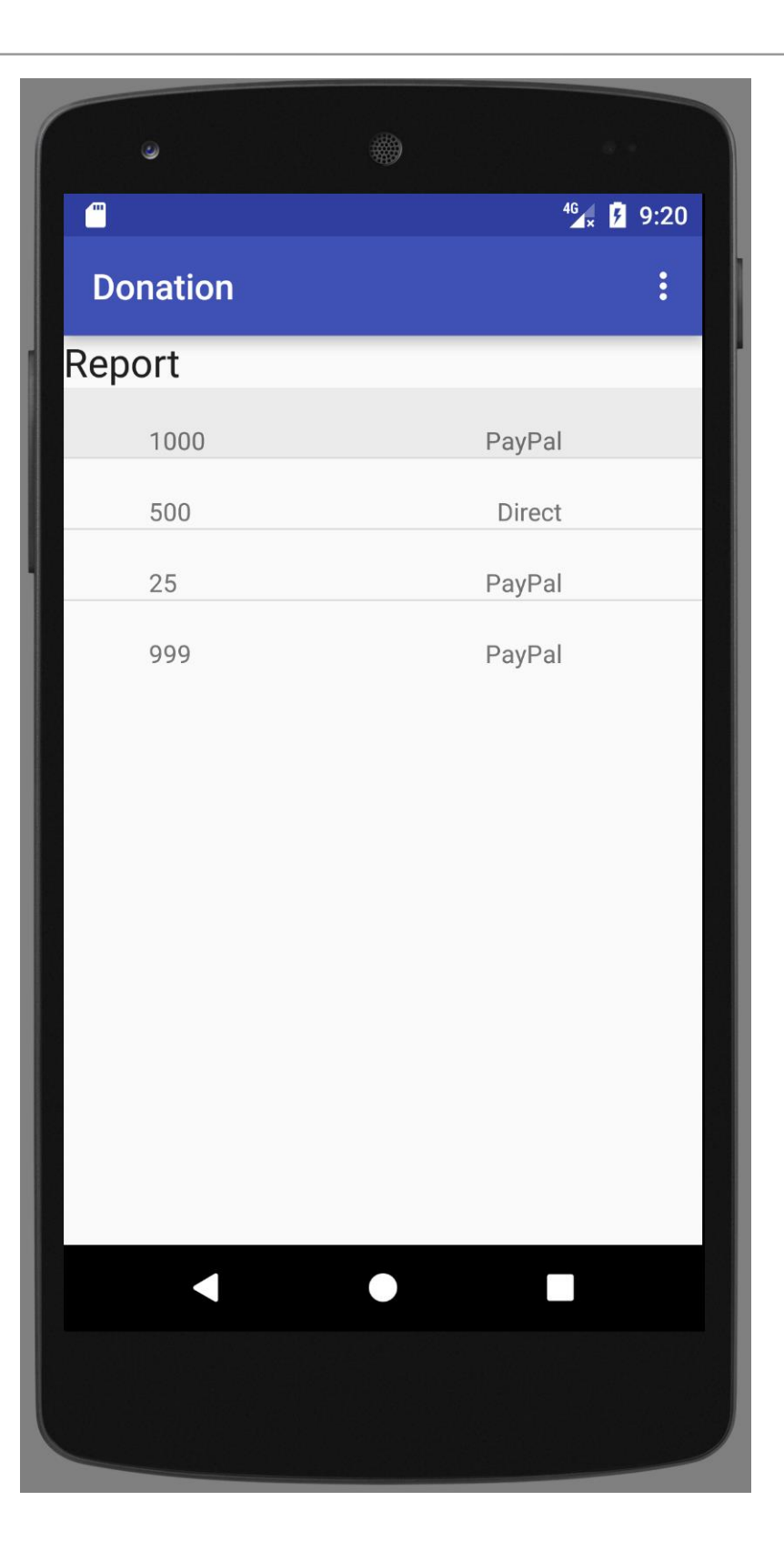

row\_byout.xm 1

#### <?xml version="1.0" encoding="utf-8"?>

<android.support.constraint.ConstraintLayout xmlns:android="http://schemas.android.com/apk/res/android"
xmlns:app="http://schemas.android.com/apk/res-auto"</pre>

xmlns:tools="http://schemas.android.com/tools"
android:layout\_width="match\_parent"
android:layout\_height="match\_parent">

#### <TextView

android:id="@+id/row\_amount" android:layout\_width="wrap\_content" android:layout\_height="wrap\_content" android:text="@string/defaultAmount" tools:layout\_constraintTop\_creator="1" android:layout\_marginStart="48dp" android:layout\_marginTop="20dp" tools:layout\_constraintLeft\_creator="1" app:layout\_constraintLeft\_toLeftOf="parent" app:layout\_constraintLeft\_toLeftOf="parent" />

#### <TextView

android:id="@+id/row\_method" android:layout\_width="wrap\_content" android:layout\_height="wrap\_content" android:text="@string/defaultMethod" tools:layout\_constraintTop\_creator="1" tools:layout\_constraintRight\_creator="1" android:layout\_marginEnd="80dp" app:layout\_constraintRight\_toRightOf="parent" android:layout\_marginTop="20dp" app:layout\_constraintTop\_toTopOf="parent" />

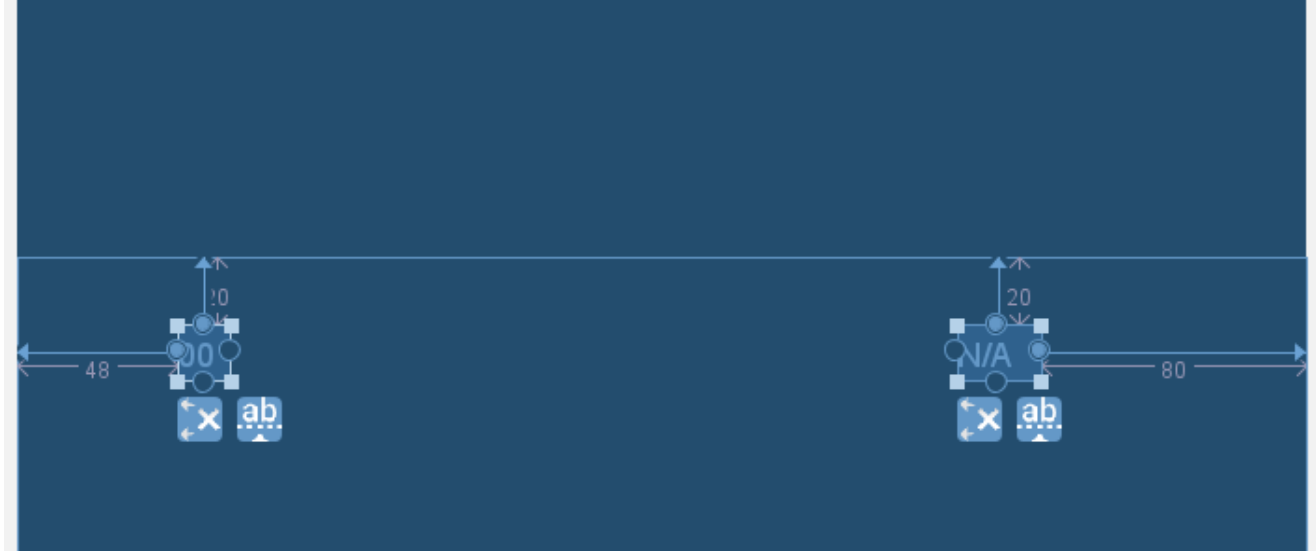

</android.support.constraint.ConstraintLayout>

• When a donation is accepted, set the amount on screen to 0 (in both picker and text field).

| ۲                      |                         |
|------------------------|-------------------------|
|                        | <sup>46</sup> ₄x ∮ 9:26 |
| Donation               | :                       |
| Welcome Homer          |                         |
| Please give generously |                         |
| PayPal                 | 1000                    |
| O Direct               | 0                       |
|                        | 1                       |
|                        |                         |
| Amount                 |                         |
| DONATE Total so far    | \$1119                  |
|                        |                         |
|                        |                         |
|                        |                         |

 Add these two lines at the end of Donate.donateButtonPressed()

amountText.setText("");
amountPicker.setValue(0);

 When you navigate from the Donate activity to reports, there will be no menu available. Bring in a menu, with two options 'Settings' and 'Donate' - Donate should bring you back to the donate screen.

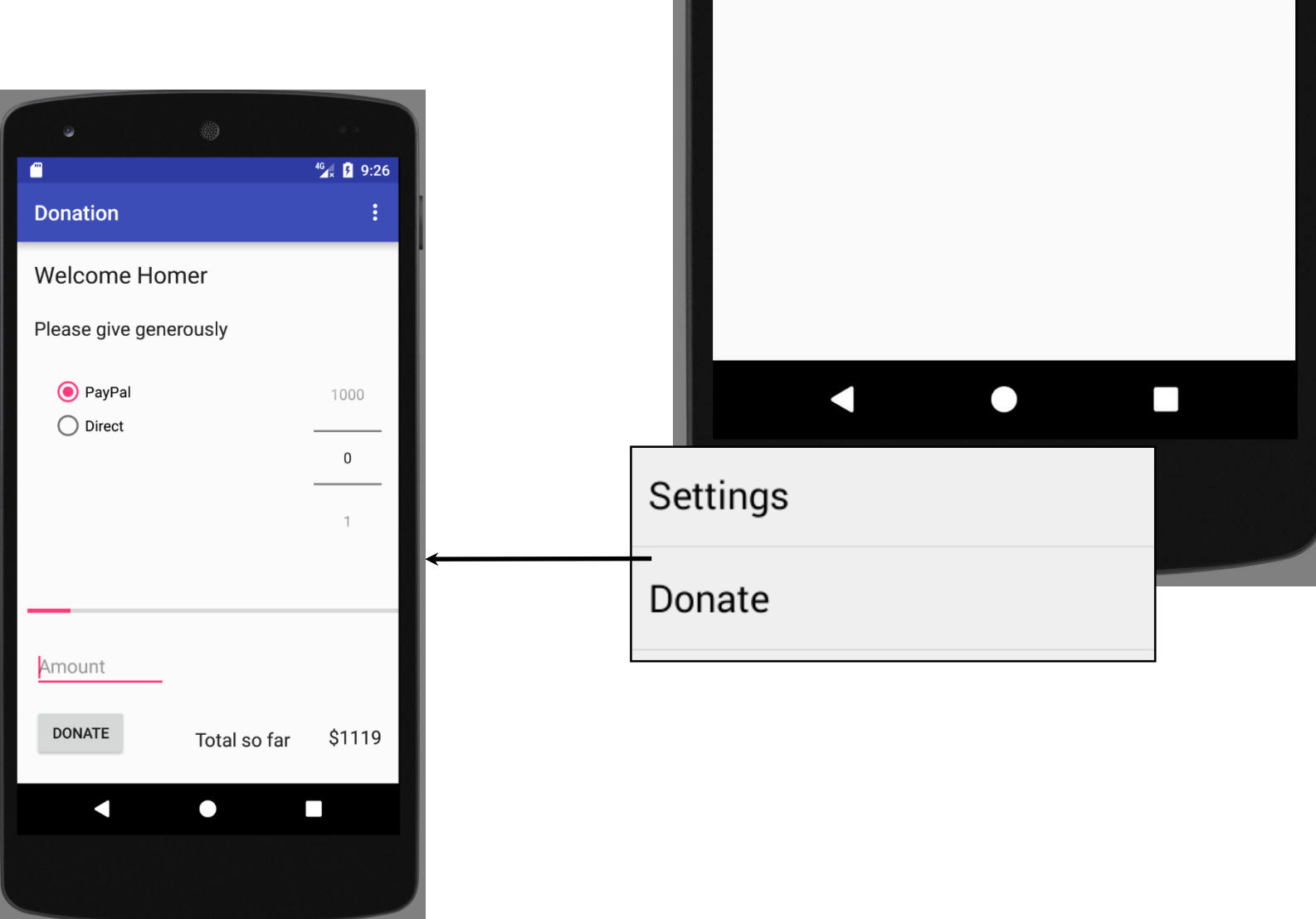

-

Donation

1000

500

25

999

Report

<sup>46</sup> 9:20

PayPal

Direct

PayPal

PayPal

 Introduce a new string constant into strings.xml:

 A new menu in /res called menu\_report.xml

```
<string name="menuDonate">Donate</string>
```

</menu>

 Introduce a new string constant into strings.xml:

 A new menu in /res called menu\_report.xml

orderInC ategory:

Dictates the order of the items in the menu (ascending integerorder). The bwer the number, the higher the priority!

```
<item
```

android:id="@+id/menuDonate"
android:title="@string/menuDonate"
android:orderInCategory="100"/>

</menu>

public class Report extends AppCompatActivity {
 private ListView listView;
 private DonationApp app;

```
@Override
public void onCreate(Bundle savedInstanceState){
```

```
...
}
```

```
@Override
public boolean onCreateOptionsMenu(Menu menu){
  getMenuInflater().inflate(R.menu.menu_report, menu);
  return true;
}
```

```
@Override
public boolean onOptionsItemSelected(MenuItem item){
    switch (item.getItemId()){
    case R.id.menuDonate : startActivity (new Intent(this, Donate.class));
    break;
    case R.id.menuSettings : Toast.makeText(this, "Settings Selected", Toast.LENGTH_SHORT).show();
    break;
  }
  return true;
}
```

The report activity will then need two new methods...

- Introduce a new welcome screen - which should display a greeting + give the user 2 options (as simple buttons)
  - Login
  - Signup
- When either button is pressed, the app should take you directly to the Donate activity (for the moment).

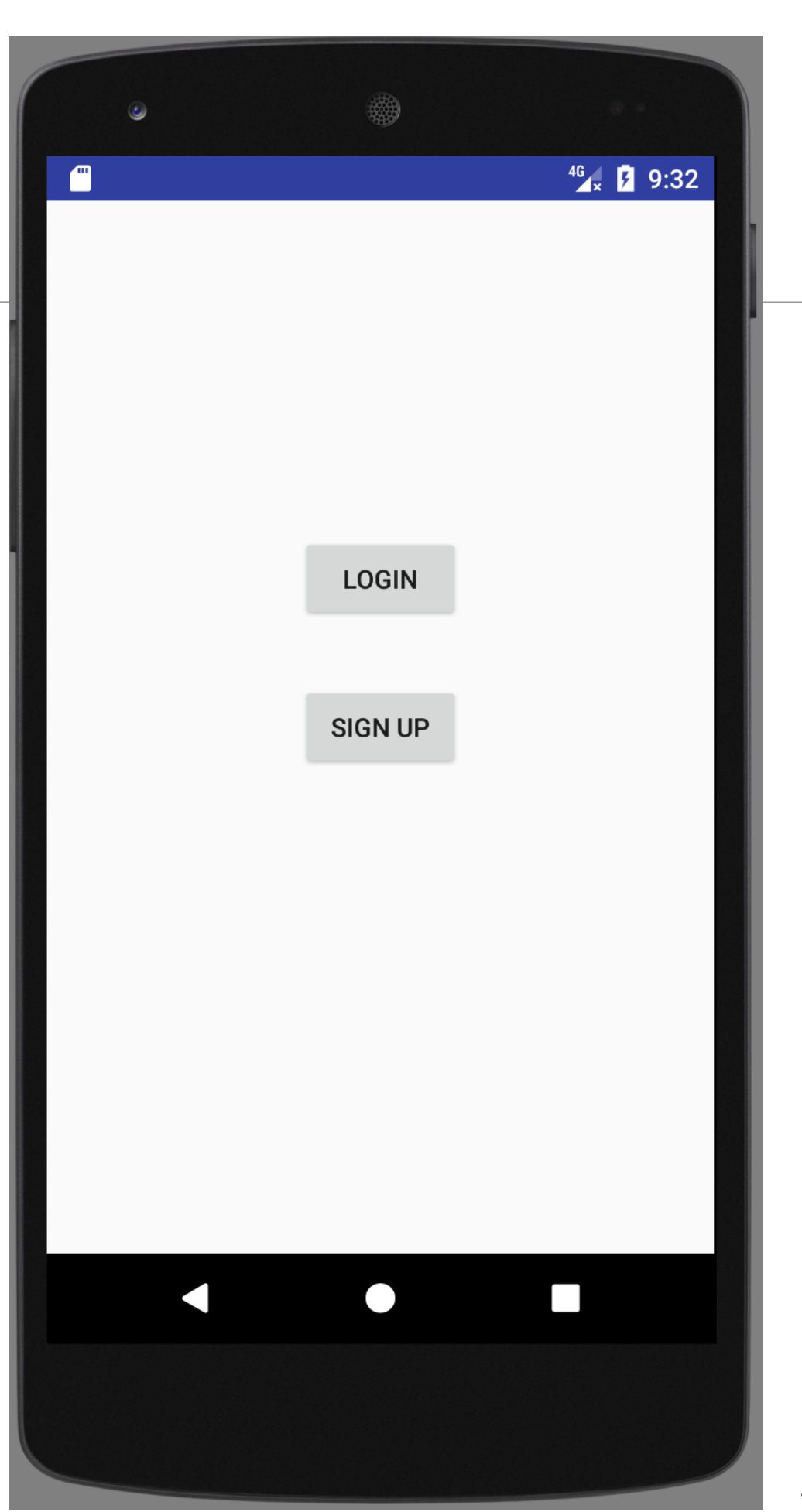

### strings.xml

### **Exercise 4 Solution**

<string nam e= "webom eLogin">Login</string> <string nam e= "webom eSignup">Sign up</string>

### activity\_welcome.xml

<?xml version="1.0" encoding="utf-8"?> <android.support.constraint.ConstraintLayout</pre> xmlns:android="http://schemas.android.com/apk/res/android" xmlns:app="http://schemas.android.com/apk/res-auto" xmlns:tools="http://schemas.android.com/tools" android: orientation="vertical" android: layout width="match parent" android:layout height="match parent"> <Button android: id="@+id/welcomeLogin" android: layout width="wrap content" android: layout height="wrap content" android:layout marginTop="180dp" android:text="@string/welcomeLogin" app:layout constraintLeft toLeftOf="parent" app:layout constraintRight toRightOf="parent" app:layout constraintTop toTopOf="parent" /> <Button android: id="@+id/welcomeSignup" android: layout width="wrap content" android: layout height="wrap content" android:layout marginTop="32dp" android:text="@string/welcomeSignup" app:layout constraintLeft toLeftOf="parent" app:layout constraintRight toRightOf="parent" app:layout constraintTop toBottomOf="@+id/welcomeLogin" /> </android.support.constraint.ConstraintLayout>

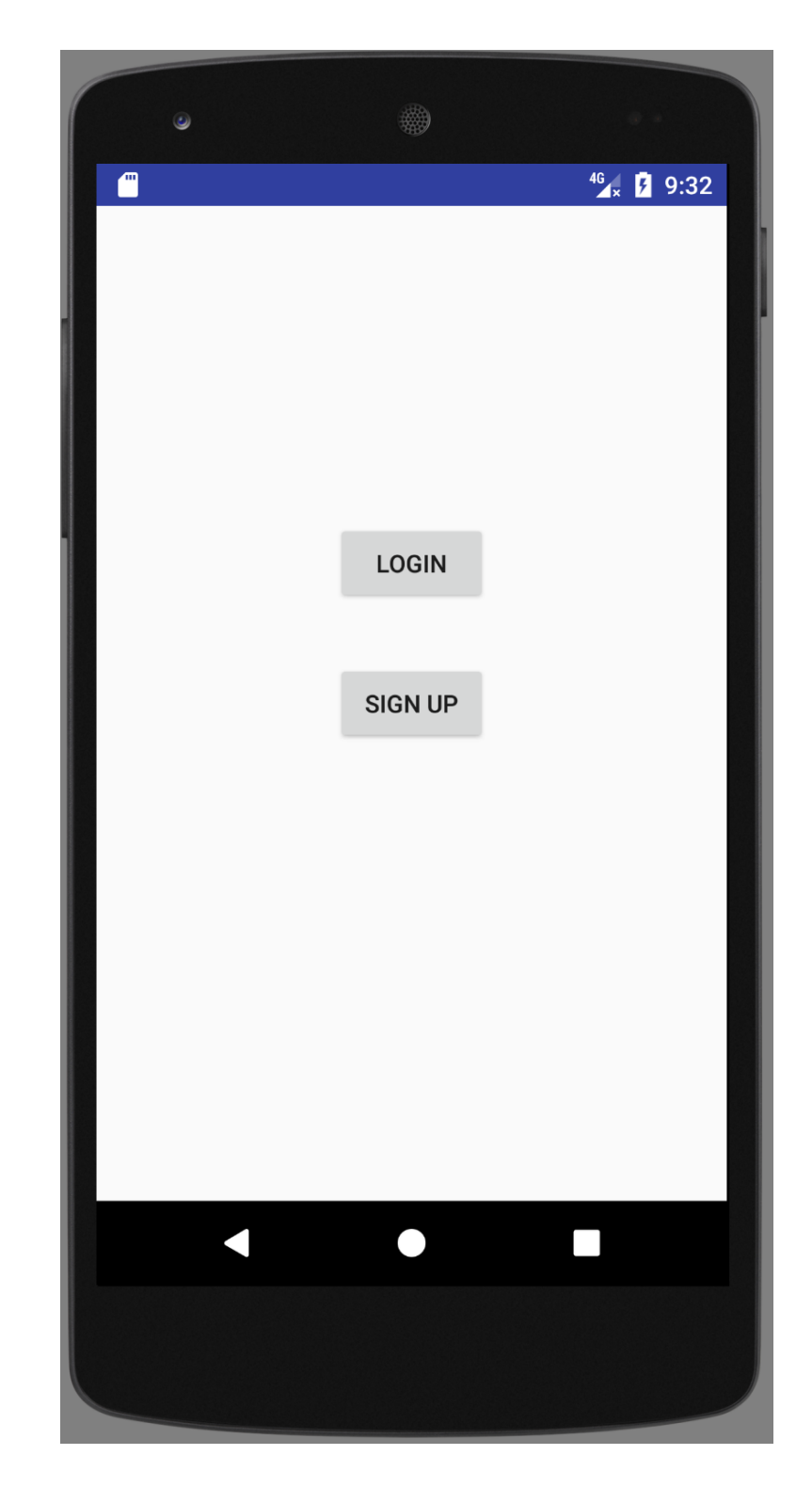

```
<?xml version="1.0" encoding="utf-8"?>
<manifest xmlns:android="http://schemas.android.com/apk/res/android"
    package="app.donation">
```

#### <application</pre>

```
android:allowBackup="true"
android:icon="@mipmap/ic_launcher"
android:label="@string/app_name"
android:supportsRtl="true"
android:theme="@style/AppTheme"
android:name="app.donation.DonationApp">
```

```
<activity android:name="app.donation.Welcome"
android:label="@string/app_name">
<intent-filter>
<action android:name="android.intent.action.MAIN" />
<category android:name="android.intent.category.LAUNCHER" />
</intent-filter>
</activity>
```

AndroidM anifext.xm l

<activity android:name="app.donation.Report" android:label="@string/app\_name"> </activity>

```
<activity android:name="app.donation.Donate"
android:label="@string/app_name">
</activity>
```

</application>

</manifest>

public class Welcome extends AppCompatActivity

@Override

public void onCreate(Bundle savedInstanceState)

super.onCreate(savedInstanceState);
setContentView(R.layout.activity\_welcome);

### activity\_welcome.xml

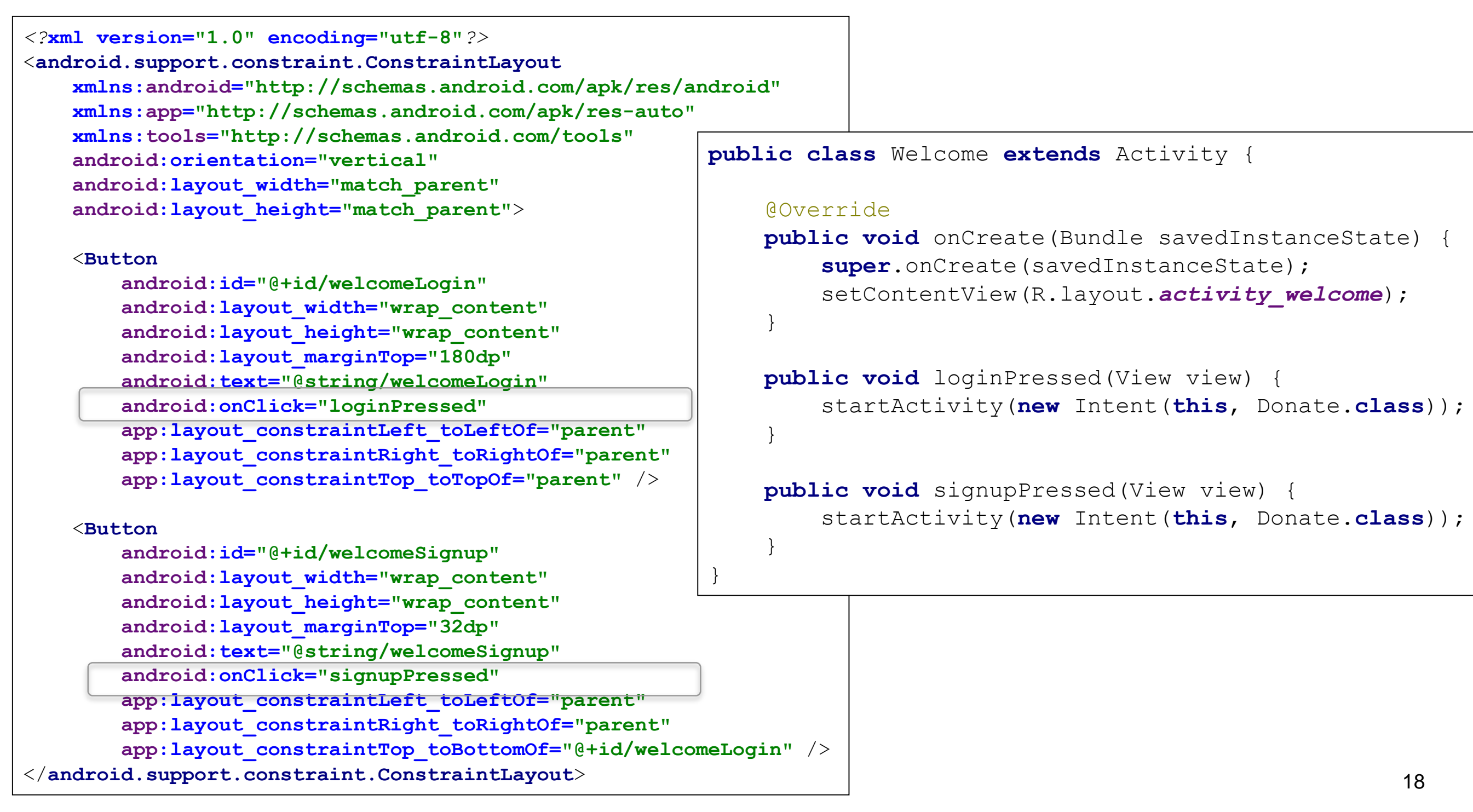

- Introduce a Signup Activity, which should present the user with:
  - First Name
  - Last Name
  - Email
  - Password
  - + 'Register' button.
- Pressing Register should take you directly to "Donate" activity

| <u>ی</u>                 |                                      |
|--------------------------|--------------------------------------|
|                          | <sup>46</sup> ₄x <mark>۶</mark> 9:33 |
| Donation                 |                                      |
|                          |                                      |
| Cian un far the Danati   |                                      |
| Sign up for the Donation | on App                               |
| Enter details below      | , I                                  |
|                          | _                                    |
| First Name               | _                                    |
| Last Name                | _                                    |
| Email                    | _                                    |
|                          | _                                    |
| Password                 | _                                    |
|                          | _                                    |
| REGISTER                 | _                                    |
|                          |                                      |
|                          |                                      |
|                          |                                      |
|                          |                                      |

| <u>F</u> ile | <u>E</u> dit      | <u>V</u> iew     | <u>N</u> avigate | <u>C</u> ode | Analy <u>z</u> e | <u>R</u> efac | tor <u>I</u> | <u>B</u> uild | R <u>u</u> n | <u>T</u> ools | VC <u>S</u> | <u>W</u> i | indow   | <u>H</u> el | lр      |         |        |      |       |      |       |     |      |
|--------------|-------------------|------------------|------------------|--------------|------------------|---------------|--------------|---------------|--------------|---------------|-------------|------------|---------|-------------|---------|---------|--------|------|-------|------|-------|-----|------|
|              | New               |                  |                  |              | Þ                | N             | ew Pro       | oject         |              |               |             | 4          | ۱ 🛊     | i⊾ I        |         |         |        | 0    | vcs   | VCS  | ß     | C.  | 5    |
|              | Open              |                  |                  |              |                  | In            | port P       | Project       |              |               |             | Sign       |         |             | -       |         |        | _    | ·     | -    |       |     | _    |
|              | Open <u>R</u>     | ecent            |                  |              | •                | Pr            | oject f      | from V        | ersion       | Contro        | ol ≯′       | Sign       | up /    |             |         | -       | -      | -    | -     | -    | -     | -   |      |
|              | Close P           | roject           |                  |              |                  | N             | ew Mo        | dule          |              |               |             |            |         |             |         |         |        |      |       |      |       |     |      |
|              | Link C+           | + Proj           | ect with Gr      | adle         |                  | In            | port l       | Modul         | e            |               |             |            |         |             |         |         |        |      |       |      |       |     |      |
| Ŷ            | Se <u>t</u> ting: | 5                |                  | Ct           | trl+Alt+S        | In            | port 9       | Sample        | e            |               |             |            |         |             |         |         |        |      |       |      |       |     |      |
|              | Project           | Structu          | ire              | Ctrl+Alt     | +Shift+S         | C Ja          | va Cla       | ss            |              |               |             |            |         |             |         |         |        |      |       |      |       |     |      |
|              | Other S           | ettings          |                  |              | •                | 🖻 Ar          | ndroid       | resou         | rce file     | e             |             |            |         |             |         |         |        |      |       |      |       |     |      |
|              | Import            | Setting          | s                |              |                  | 🗅 Ar          | ndroid       | resou         | rce dir      | rectory       |             |            |         |             |         |         |        |      |       |      |       |     |      |
|              | Export S          | Setting          | i                |              |                  | 🗐 Fi          | e            |               |              |               |             |            |         |             |         |         |        |      |       |      |       |     |      |
|              | Setting           | s Repos          | itory            |              |                  | 💼 Pa          | ckage        | •             |              |               |             |            |         |             |         |         |        |      |       |      |       |     |      |
| H            | Save Al           | I                |                  |              | Ctrl+S           | s C-          | + Cla        | ISS           |              |               |             |            |         |             |         |         |        |      |       |      |       |     |      |
| Ø            | Synchro           | onize            |                  | Ct           | rl+Alt+Y         | 📴 C/          | C++ \$       | Source        | File         |               |             |            |         |             |         |         |        |      |       |      |       |     |      |
|              | Invalida          | te Cac           | hes / Resta      | rt           |                  | 🖻 C/          | C++          | Heade         | r File       |               |             |            |         |             |         |         |        |      |       |      |       |     |      |
|              | Export t          | o HTM            | L                |              |                  | 👾 In          | iage A       | sset          |              |               |             |            |         |             |         |         |        |      |       |      |       |     |      |
| ÷            | <u>P</u> rint     | _                |                  |              |                  | v∰• Ve        | ctor A       | sset          |              |               |             |            |         |             |         |         | ah D   |      |       | have | - D.  |     |      |
|              | Add to            | F <u>a</u> vorit | es               |              | •                | 🚺 Si          | ngleto       | n             |              |               |             |            |         |             | 2       | sear    | ch E   | vei  | ryw   | ner  | e Do  | auc | ie : |
|              | File End          | oding            |                  |              |                  | Ed            | it File      | Temp          | lates        |               |             |            |         |             | (       | Go to   | o Fil  | e C  | Ctrl+ | Shi  | ift+l | N   |      |
|              | Line Se           | parator          | s                |              | •                | 🚔 Al          | DL           |               |              |               | •           |            |         |             |         |         |        |      |       |      |       |     |      |
|              | Make F            | ile Read         | l-only           |              |                  | 🏺 A           | tivity       |               |              |               | ⇒ i         | G          | allery. |             |         |         |        |      |       |      |       |     |      |
|              | Power             | Save M           | ode              |              |                  | i∰i Ai        | ndroid       | Auto          |              |               |             | A          | lways   | On W        | ear A   | ctivity | y (Red | quir | es m  | inSd | k >=  | 20) |      |
|              | E <u>x</u> it     |                  |                  |              |                  | 👾 Fo          | lder         |               |              |               | ►           | A          | ndroid  | A VT I      | ctivit  | y (Red  | quires | s mi | inSdl | <>=  | 21)   |     |      |
|              |                   |                  |                  |              |                  | 🏺 Fr          | agmei        | nt            |              |               | •           | Ba         | asic A  | ctivity     |         |         |        |      |       |      |       |     |      |
|              |                   |                  |                  |              |                  | 👾 Go          | ogle         |               |              |               | ₽           | BI         | lank V  | /ear A      | ctivity | y (Rec  | quires | s mi | inSdk | (>=  | 20)   |     |      |
|              |                   |                  |                  |              |                  | - 🖗 Of        | her          |               |              |               | •           | Bo         | ottom   | Navig       | gatior  | n Acti  | vity   |      |       |      |       |     |      |
|              |                   |                  |                  |              |                  | 🖷 Se          | rvice        |               |              |               |             | Er         | mpty /  | Activit     | y       |         |        |      |       |      |       |     |      |
|              |                   |                  |                  |              |                  | UI            | Com          | ponent        | t            |               | •           | Fu         | ullscre | en Ac       | tivity  |         |        |      |       |      |       |     |      |
|              |                   |                  |                  |              |                  | ₩.            | ear          |               |              |               |             | Lo         | ogin A  | ctivity     | /       |         |        |      |       |      |       |     |      |
|              |                   |                  |                  |              |                  | W 🖷           | idget        |               |              |               |             | - M        | laster/ | Detail      | Flow    | 1       |        |      |       |      |       |     |      |
|              |                   |                  |                  |              |                  | ₩ XI          | ЛL           |               |              |               |             |            | avigat  | tion D      | rawer   | Activ   | /ity   |      |       |      |       |     |      |
|              |                   |                  |                  |              |                  | l 👔 Re        | sourc        | e Bund        | lle          |               |             | So         | rollin  | g Acti      | vity    |         |        |      |       |      |       |     |      |
|              |                   |                  |                  |              |                  |               |              |               |              |               |             | Se         | ettings | Activ       | vity    |         |        |      |       |      |       |     |      |
|              |                   |                  |                  |              |                  |               |              |               |              |               |             | Ta         | abbed   | Activ       | ity     |         |        |      |       |      |       |     |      |

| 👳 New Ar | ndroid Activity    |                     | ×                                                                                                    |
|----------|--------------------|---------------------|----------------------------------------------------------------------------------------------------|
| 2        | Configure Activity | /                   |                                                                                                    |
|          |                    | Creates a new empty | y activity                                                                                               |
|          |                    | Activity Name:      | Signup                                                                                                   |
|          | <b>←</b>           | Layout Name:        | Generate Layout File activity_signup                                                                     |
|          |                    | Package name:       | <ul> <li>Launcher Activity</li> <li>Backwards Compatibility (AppCompat)</li> <li>app.donation</li> </ul> |
|          |                    |                     |                                                                                                    |
|          |                    |                     |                                                                                                    |
|          |                    | The name of the act | ivity class to create                                                                                    |
|          |                    |                     | Previous Next <u>Cancel Finish</u>                                                                       |

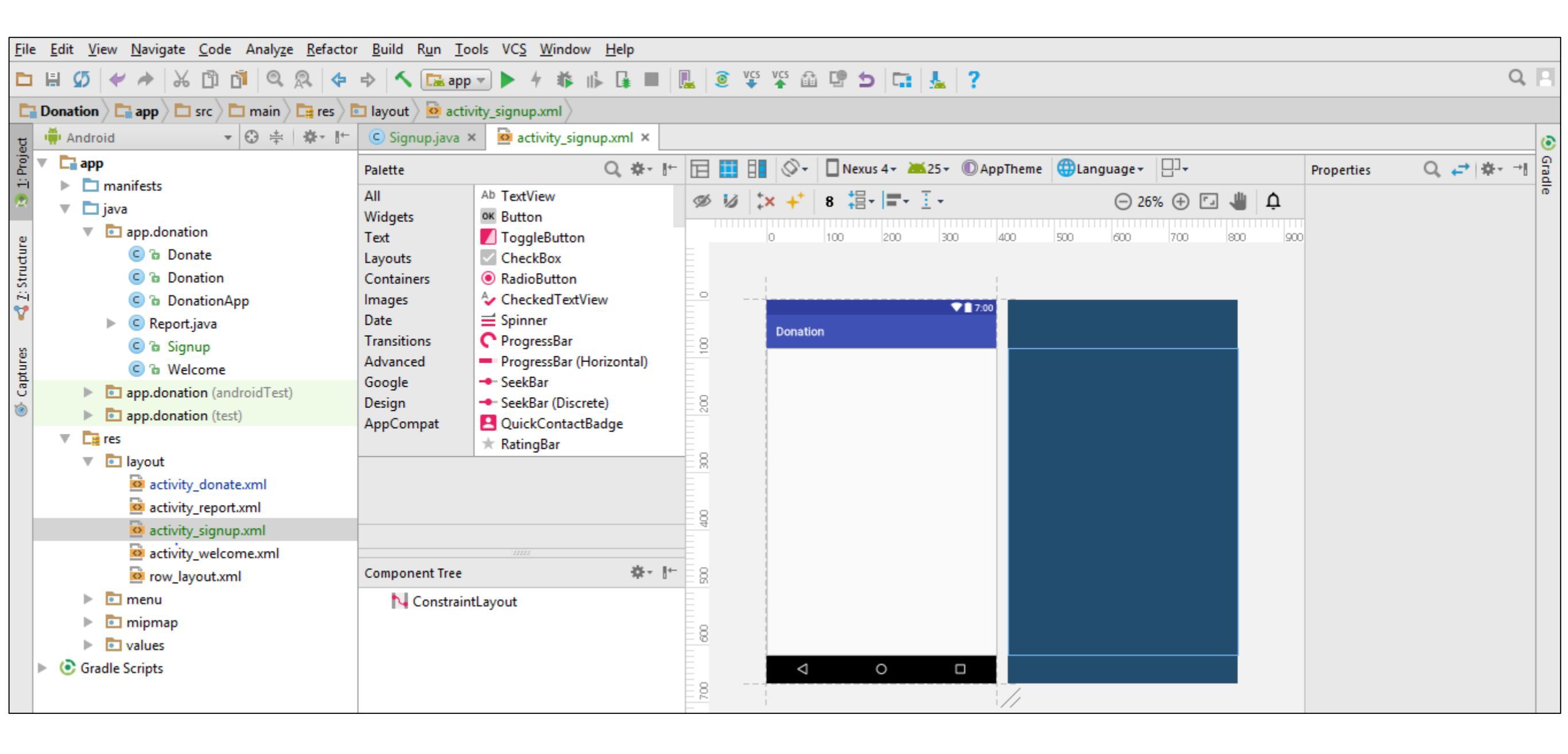

Add a hint (placeholder)

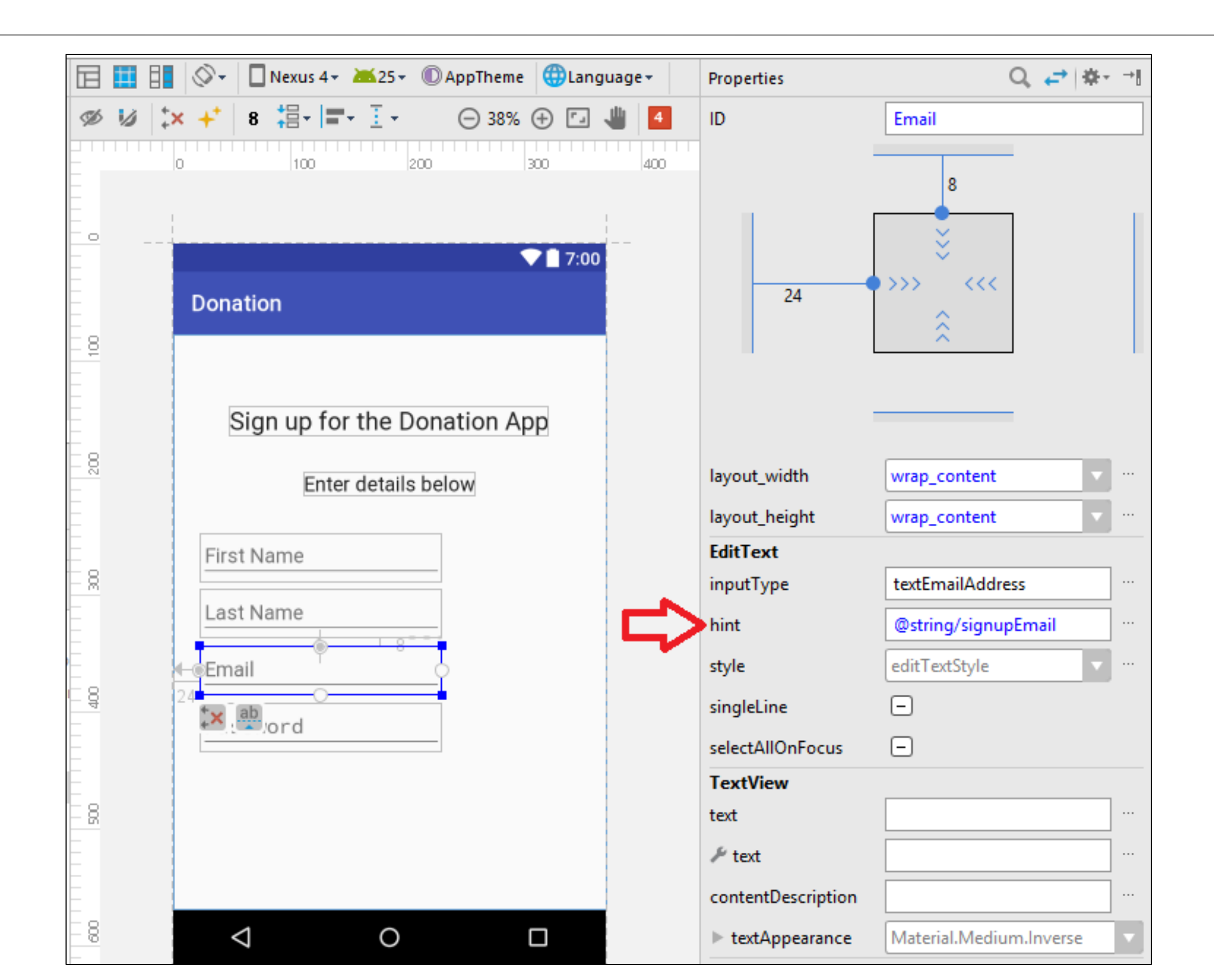

### strings.xm l

<string name="signupTitle">Sign up for the Donation App</string> <string name="signupSubtitle">Enter details below</string> <string name="signupFirstname">First name</string> <string name="signupLastName">Last Name</string> <string name="signupEmail">Email</string> <string name="signupEmail">Password</string> <string name="signupPassword">Password</string> <string name="signupRegister">Register</string>

public class Signup extends AppCompatActivity

@Override

protected void onCreate(Bundle savedInstanceState)

super.onCreate(savedInstanceState);
setContentView(R.layout.activity\_signup);

public void signupPressed (View view)

startActivity (new Intent(this, Donate.class));

<RelativeLayout xmlns:android="http://schemas.android.com/apk/res/android" xmlns:tools="http://schemas.android.com/tools" android:layout\_width="match\_parent" android:layout\_height="match\_parent" android:paddingBottom="@dimen/activity\_vertical\_margin" android:paddingLeft="@dimen/activity\_horizontal\_margin" android:paddingRight="@dimen/activity\_horizontal\_margin" android:paddingTop="@dimen/activity\_vertical\_margin" tools:context=".Signup" >

#### <TextView

android:id="@+id/signupTitle" android:layout\_width="wrap\_content" android:layout\_height="wrap\_content" android:layout\_alignParentLeft="true" android:layout\_alignParentTop="true" android:layout\_marginLeft="32dp" android:layout\_marginTop="28dp" android:text="@string/signupTitle" android:textAppearance="?android:attr/textAppearanceMedium" />

#### <TextView

android:id="@+id/signupSubtitle" android:layout\_width="wrap\_content" android:layout\_height="wrap\_content" android:layout\_alignLeft="@+id/signupTitle" android:layout\_below="@+id/signupTitle" android:layout\_below="@+id/signupTitle" android:layout\_marginLeft="55dp" android:layout\_marginTop="30dp" android:text="@string/signupSubtitle" android:textAppearance="?android:attr/textAppearanceSmall" />

#### <EditText

android:id="@+id/firstName" android:layout\_width="wrap\_content" android:layout\_height="wrap\_content" android:layout\_alignParentLeft="true" android:layout\_alignParentRight="true" android:layout\_below="@+id/signupSubtitle" android:layout\_marginTop="40dp" android:ems="10" android:hint="@string/signupFirstname" android:hint="@string/signupFirstname"

#### <requestFocus />

#### <EditText

android:id="@+id/lastName" android:layout\_width="wrap\_content" android:layout\_height="wrap\_content" android:layout\_alignLeft="@+id/firstName" android:layout\_alignParentRight="true" android:layout\_below="@+id/firstName" android:ems="10" android:hint="@string/signupLastName" android:hint="@string/signupLastName"

#### </EditText>

<EditText android:id="@+id/Email" android:layout\_width="wrap\_content" android:layout\_height="wrap\_content" android:layout\_alignLeft="@+id/lastName" android:layout\_alignParentRight="true" android:layout\_below="@+id/lastName" android:layout\_below="@+id/lastName" android:hint="@string/signupEmail" android:hint="@string/signupEmail"

### activity\_signup xm l

- Introduce a Login activity, which should just look for
  - email
  - password
  - + a 'Sign in' button
- Pressing Sign in should take you directly to "Donate" activity.

| ٢        | ۲              |        |                        |   |
|----------|----------------|--------|------------------------|---|
|          |                |        | <sup>46</sup> × ۶ 9:34 |   |
| Donation |                |        |                        | 1 |
|          |                |        |                        | ľ |
| Lo       | ogin to Dona   | ation  |                        |   |
| Yo       | u must be regi | stered |                        |   |
|          |                |        |                        |   |
| Email    |                |        |                        |   |
| Password |                |        |                        |   |
|          |                |        |                        |   |
|          | SIGN IN        |        |                        |   |
|          |                |        |                        |   |
|          |                |        |                        |   |
|          |                |        |                        |   |
|          |                |        |                        |   |
|          | •              |        |                        |   |
|          |                |        |                        |   |
|          |                |        |                        |   |

<RelativeLayout xmlns:android="http://schemas.android.com/apk/res/android" xmlns:tools="http://schemas.android.com/tools" android:layout\_width="match\_parent" android:layout\_height="match\_parent" android:paddingBottom="@dimen/activity\_vertical\_margin" android:paddingLeft="@dimen/activity\_horizontal\_margin" android:paddingRight="@dimen/activity\_horizontal\_margin" android:paddingTop="@dimen/activity\_vertical\_margin" tools:context=".Login" >

#### <TextView

android:id="@+id/loginTitle" android:layout\_width="wrap\_content" android:layout\_height="wrap\_content" android:layout\_alignParentLeft="true" android:layout\_alignParentTop="true" android:layout\_alignParentTop="true" android:layout\_marginTop="18dp" android:text="@string/loginTitle" android:textAppearance="?android:attr/textAppearanceMedium" />

#### <TextView

android:id="@+id/loginSubtitle" android:layout\_width="wrap\_content" android:layout\_height="wrap\_content" android:layout\_alignLeft="@+id/loginTitle" android:layout\_alignParentRight="true" android:layout\_below="@+id/loginTitle" android:text="@string/loginSubtitle" android:textAppearance="?android:attr/textAppearanceSmall" />

#### <EditText

android:id="@+id/loginEmail" android:layout\_width="wrap\_content" android:layout\_height="wrap\_content" android:layout\_alignLeft="@+id/loginSubtitle" android:layout\_alignRight="@+id/loginSubtitle" android:layout\_below="@+id/loginSubtitle" android:layout\_below="17dp" android:layout\_marginTop="17dp" android:ems="10" android:hint="@string/loginEmail" android:inputType="textEmailAddress" >

<requestFocus /> </EditText>

#### <EditText

android:id="@+id/loginPassword" android:layout\_width="wrap\_content" android:layout\_height="wrap\_content" android:layout\_alignLeft="@+id/loginEmail" android:layout\_alignRight="@+id/loginEmail" android:layout\_below="@+id/loginEmail" android:ems="10" android:hint="@string/loginPassword" android:hint="@string/loginPassword" />

#### <Button

android:id="@+id/login" android:layout\_width="wrap\_content" android:layout\_height="wrap\_content" android:layout\_centerHorizontal="true" android:layout\_centerVertical="true" android:onClick="signinPressed" android:text="@string/loginSignin" />

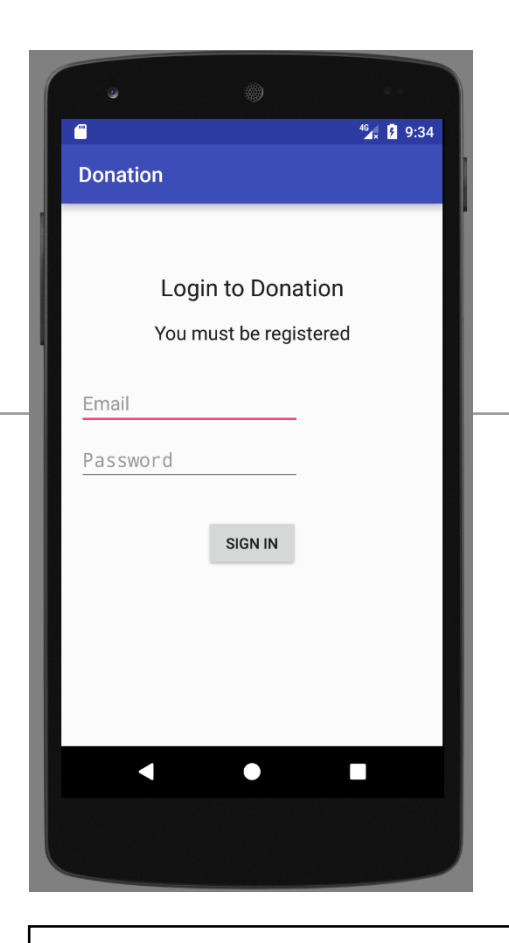

### **Exercise 6 Solution**

### public class Login extends AppCompatActivity

@Override

protected void onCreate(Bundle savedInstanceState)

super.onCreate(savedInstanceState);
setContentView(R.layout.activity\_login);

public void signinPressed (View view)

startActivity (new Intent(this, Donate.class));

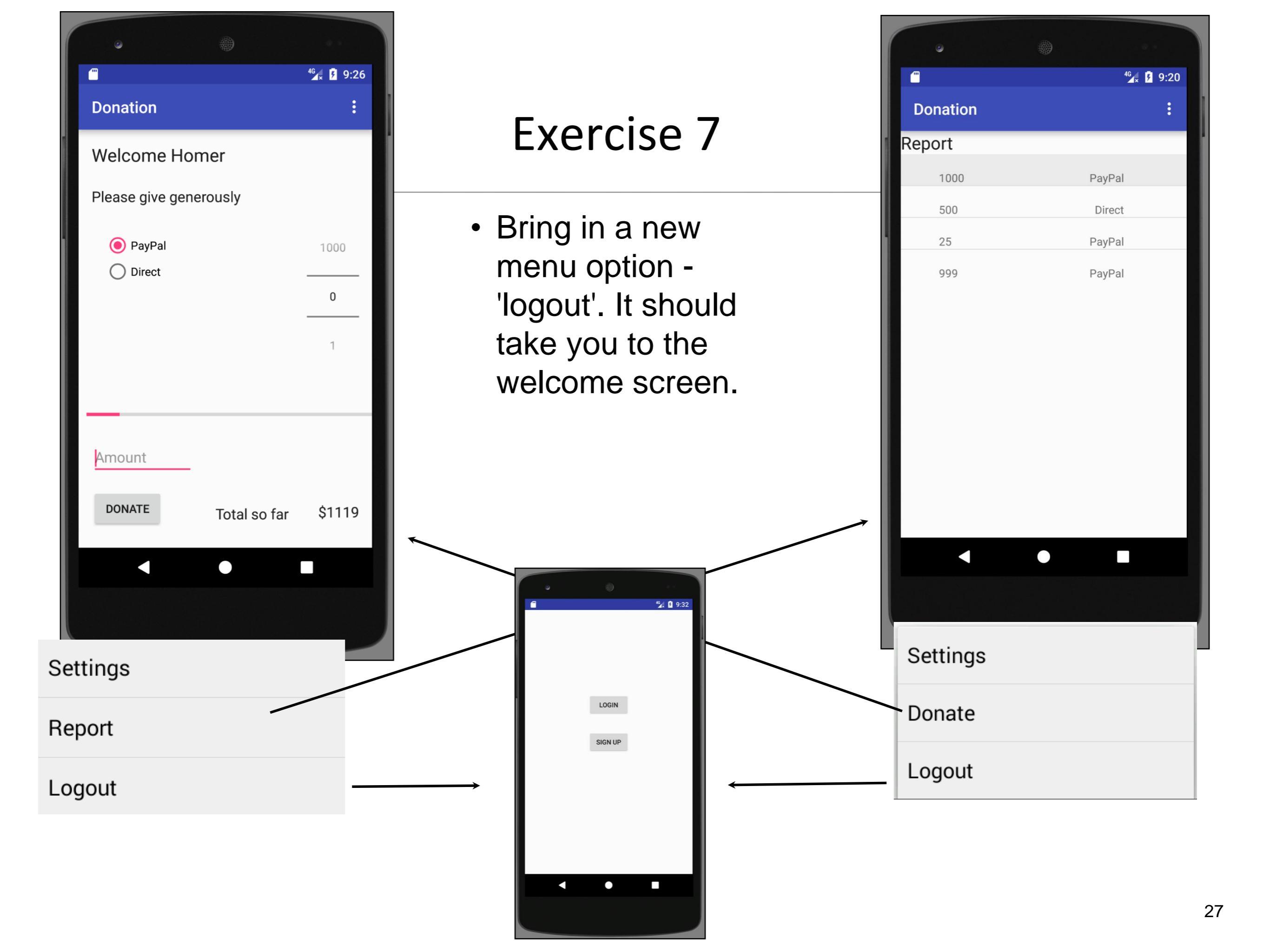

| strings.xm l                    | <string name="menuLogout">Logout</string>                                                                                                    |   |
|---------------------------------|----------------------------------------------------------------------------------------------------|---|
| donate.xm l<br>&<br>report.xm l | <item<br>android:id="@+id/menuLogout"<br/>android:orderInCategory="100"<br/>android:title="@string/menuLogout"/&gt;</item<br>                                                                                                    |   |
| Donate                          | <pre>@Override public boolean onOptionsItemSelected(MenuItem item){     switch (item.getItemId()) {         case R.id.menuReport : startActivity (new Intent(this, Report.class));             break;         case R.id.menuLogout : startActivity (new Intent(this, Welcome.class));             break;     }     return true; }</pre> |   |
| Report                          | <pre>@Override public boolean onOptionsItemSelected(MenuItem item){     switch (item.getItemId()){         case R.id.menuDonate : startActivity (new Intent(this, Donate.class));             break;         case R.id.menuLogout : startActivity (new Intent(this, Welcome.class));             break;     }     return true; }</pre>  | ; |

- Introduce a 'User' into the models package to represent the user in the usual way.
- Maintain a list of Users in the DonationApp object.
- Whenever anyone registers, then create a new User object in this list.

```
public class User
public String firstName;
public String lastName;
 public String email;
 public String password;
public User(String firstName, String lastName, String email, String password)
 this.firstName = firstName;
 this.lastName = lastName;
 this.email = email;
 this.password = password;
```

```
public class DonationApp extends Application
public final int
                          = 10000;
               target
          totalDonated = 0;
public int
public List <User>
                                     = new ArrayList<User>();
                       users
public List <Donation> donations
                                     = new ArrayList<Donation>();
public void newUser(User user)
 users.add(user);
}
//...
```

public class Signup extends AppCompatActivity

```
//....
```

```
public void signupPressed (View view)
```

```
TextView firstName = (TextView) findViewById(R.id.firstName);
TextView lastName = (TextView) findViewById(R.id.lastName);
TextView email = (TextView) findViewById(R.id.Email);
TextView password = (TextView) findViewById(R.id.Password);
```

User user = new User (firstName.getText().toString(), lastName.getText().toString(), email.getText().toString(), password.getText().toString());

```
DonationApp app = (DonationApp) getApplication();
app.newUser(user);
```

```
startActivity (new Intent(this, Welcome.class));
```

| •                        |                        |
|--------------------------|------------------------|
|                          | <sup>4</sup> ⊈x 🧗 9:33 |
| Donation                 |                        |
|                          |                        |
|                          |                        |
| Sign up for the Donation | n App                  |
| Enter details below      |                        |
|                          |                        |
| First Name               |                        |
| Loot Name                |                        |
| Last Name                |                        |
| Email                    |                        |
| Password                 |                        |
|                          |                        |
|                          |                        |
| REGISTER                 |                        |
|                          |                        |
| < ●                      |                        |
|                          |                        |
|                          |                        |

 Implement the Login activity, to now only let users in to Donate if they are registered (i.e. a matching email + password in the list of users maintained by DonationApp)

```
public class DonationApp extends Application
Exercise 9
Solution
                          public final int
                                         target = 10000;
                                         totalDonated = 0;
                          public int
                          public List <User> users = new ArrayList<User>();
                          public List <Donation> donations = new ArrayList<Donation>();
                          public void newUser(User user){
                           users.add(user);
                          }
                          public boolean validUser (String email, String password){
                           for (User user : users){
                            if (user.email.equals(email) && user.password.equals(password))
                             return true;
                           return false;
                          //...
```

```
public class Login extends AppCompatActivity
```

```
//...
```

```
public void signinPressed (View view) {
    DonationApp app = (DonationApp) getApplication();
```

```
TextView email = (TextView) findViewById(R.id.loginEmail);
TextView password = (TextView) findViewById(R.id.loginPassword);
```

if (app.validUser(email.getText().toString(), password.getText().toString())){
 startActivity (new Intent(this, Donate.class));

```
}
else{
```

```
Toast toast = Toast.makeText(this, "Invalid Credentials", Toast.LENGTH_SHORT); toast.show();
```

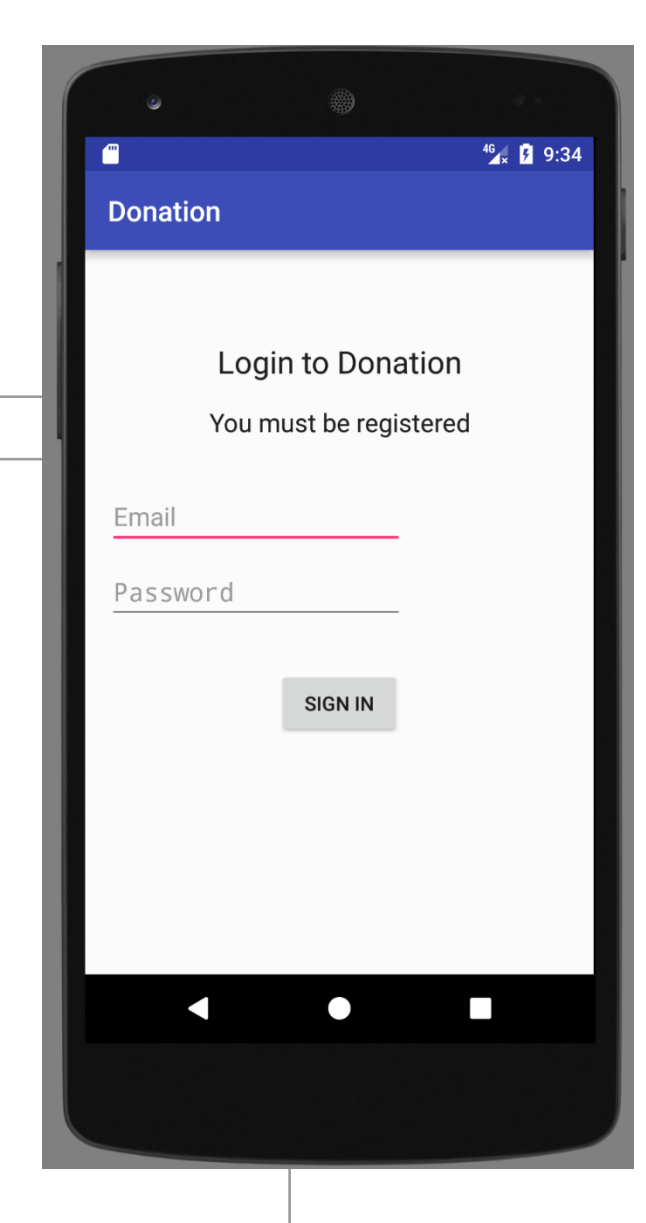

• If you have any "RelativeLayout" layouts, convert them to "ConstraintLayout". There is a conversion function in Android Studio to do this for you.

### **Exercise 10 - Solution**

- To check if your layouts use RelativeLayout, open the xml and check the layout either in Text view or Design view (in the Component Tree panel).
- If your layout is Relative, in Design view, right click on the RelativeLayout in your Component Tree panel and select the option to Convert to ConstraintLayout. When the window appears, accept the defaults.
- Your layout will now be a ConstraintLayout. View your design in the BluePrint and make any changes to the layout you see fit (you might not need to make any).
- Run your app to make sure all is ok.

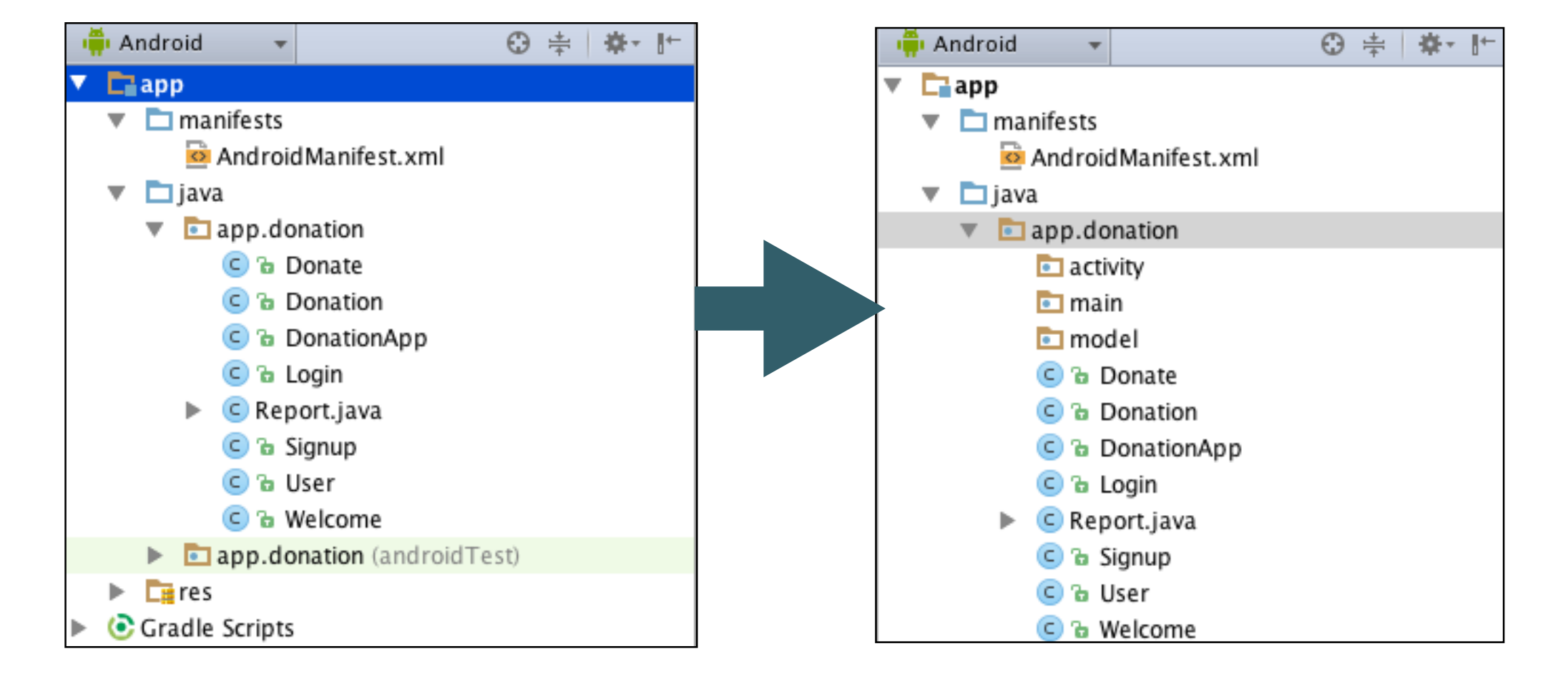

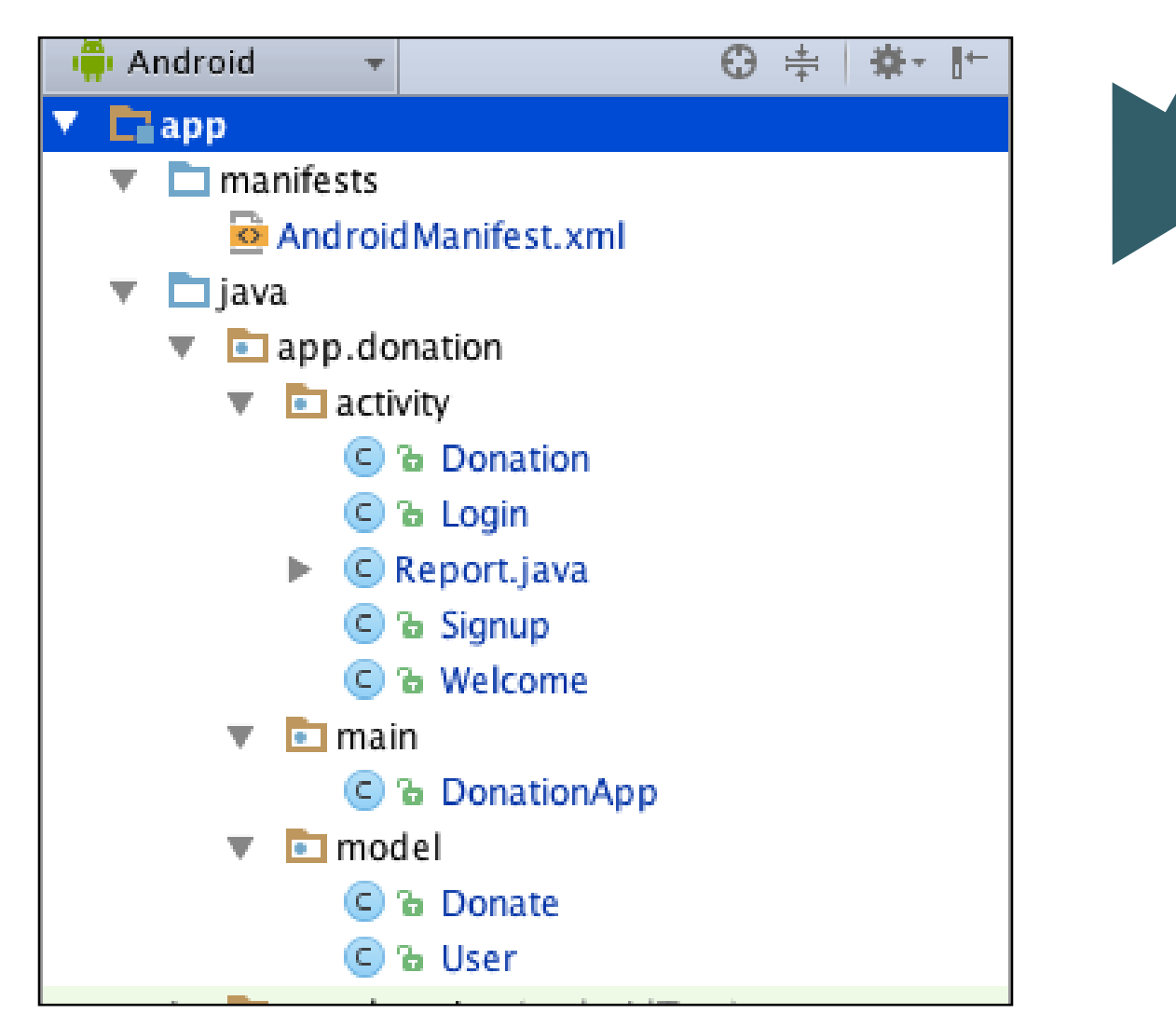

### Refactor Package Structure

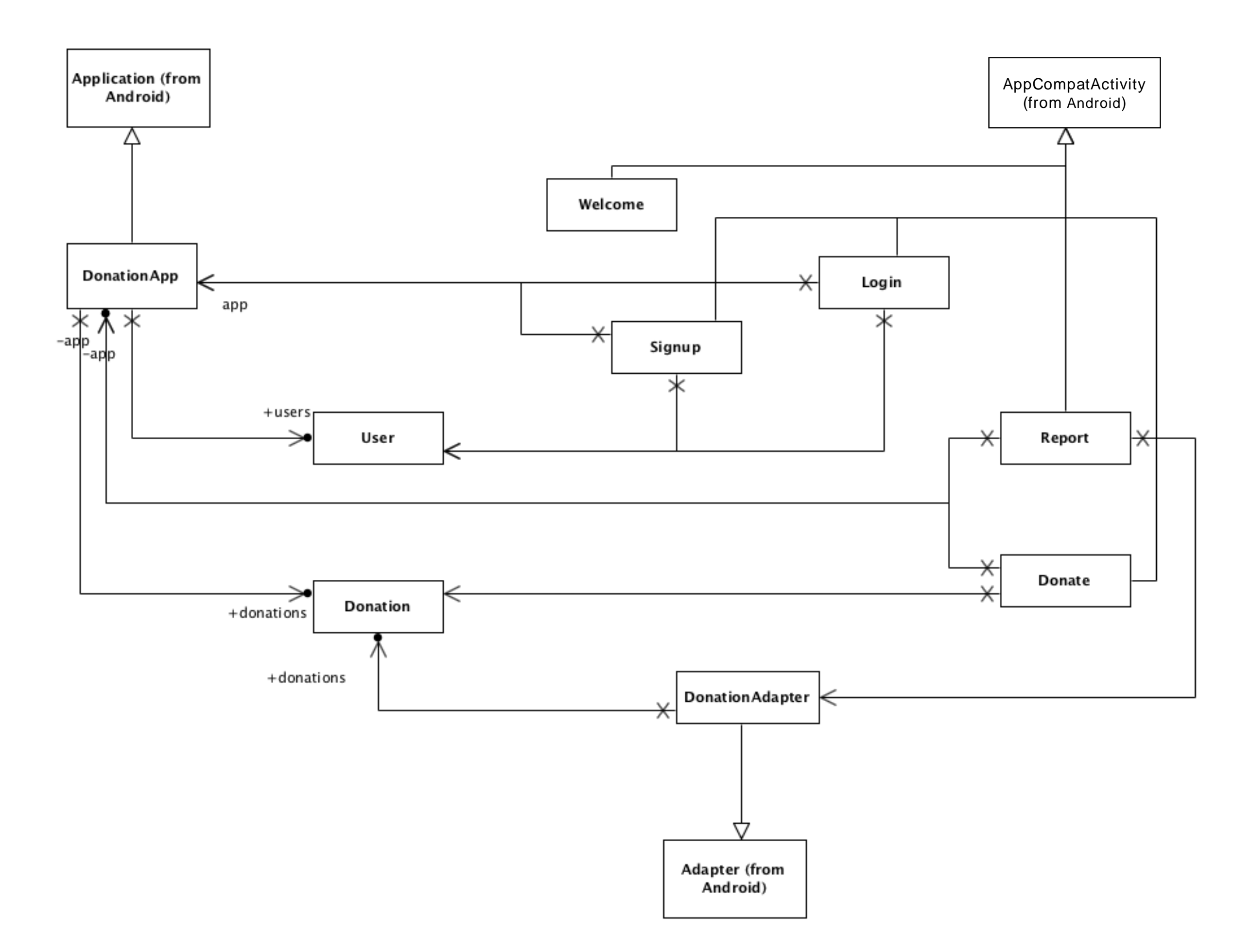

# Questions?

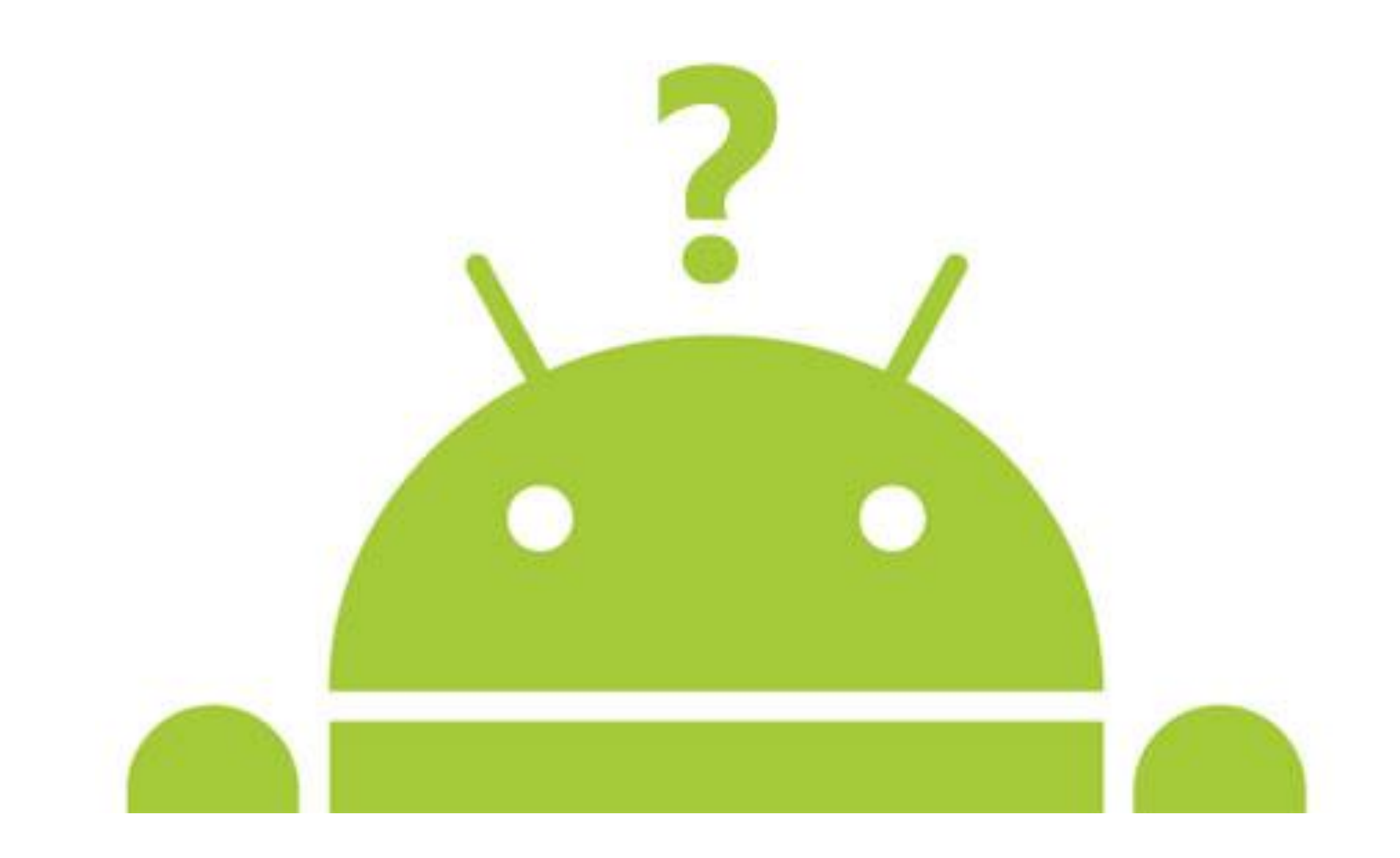

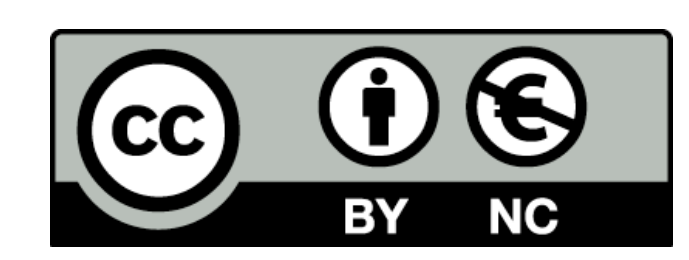

Except where otherwise noted, this content is licensed under a <u>Creative Commons</u> <u>Attribution-NonCommercial 3.0 License</u>.

For more information, please see <a href="http://creativecommons.org/licenses/by-nc/3.0/">http://creativecommons.org/licenses/by-nc/3.0/</a>

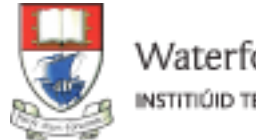

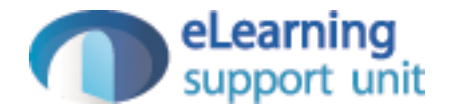